## INSTRUCCIONES INSTALACIÓN DE TERA TERM PARA USUARIOS DE WINDOWS

## ACCESO AL SISTEMA ESTUDIANTIL

Para realizar la matrícula a través del Internet, recomendamos que utilices el emulador de terminal TERA TERM. Descarga TERA TERM a tu computadora:

Instalación de Tera Term:

1. Accede el siguiente vínculo http://www.uprh.edu/teraterm-497.exe para descargar esta aplicación. ES GRATIS.

- 2. Acepta las condiciones de uso del programa y oprime sobre el simbolo a la derecha.
- 3. Completa la información solicitada según ilustrada en la imagen:

| Tera Term: New cor | nnection                                                                                    | ×                        |
|--------------------|---------------------------------------------------------------------------------------------|--------------------------|
| ● TCP/IP           | Host: UPRHUM.UPRH.EDU  History Service: O Telnet SSH SSH version: SSH O Other Protocol: UNS | ▼<br>22<br>12 ▼<br>PEC ▼ |
| © Serial           | Port: COM1: Communications Port (CC<br>OK Cancel Help                                       | JM1] →                   |

Host: uprhum.uprh.edu

Service: "Debes tener seleccionado SSH."

4. Oprime [OK] para establecer la conexión a UPRHUM.UPRH.EDU.

| Euprhum.uprh.edu:22 - Tera Term VT |                                                            |                                       |
|------------------------------------|------------------------------------------------------------|---------------------------------------|
|                                    |                                                            | -                                     |
|                                    |                                                            |                                       |
|                                    |                                                            |                                       |
| SSH Authenticatio                  | n 🕞 🔍                                                      | 8                                     |
| Logging in to uprhu                | Logging in to uprhum.uprh.edu                              |                                       |
| Authentication req                 | ired.                                                      |                                       |
| User name                          | : STUDENTS                                                 |                                       |
| Passphrase                         | : •••••••                                                  |                                       |
|                                    | Remember password in memory                                |                                       |
|                                    |                                                            |                                       |
| <ul> <li>Use plain pas</li> </ul>  | sword to log in                                            |                                       |
| 🔘 Use RSA/DSA                      | ECDSA/ED25519 key to log in Private key file:              |                                       |
| O Use rhosts to                    | log in (SSH1) Local user name:<br>Host private key file: ] |                                       |
| 🔘 Use challeng                     | /response to log in(keyboard-interactive)                  |                                       |
| 🔘 Use Pageant                      | to log in                                                  |                                       |
|                                    | OK Disconnect                                              |                                       |
|                                    |                                                            |                                       |
|                                    |                                                            |                                       |
|                                    |                                                            |                                       |
|                                    |                                                            |                                       |
|                                    |                                                            |                                       |
|                                    |                                                            | · · · · · · · · · · · · · · · · · · · |

5. En la pantalla SSH AUTHENTICATION, donde aparece USER NAME escribe STUDENTS. Donde aparece PASSPHRASE escribe STUDENTS y oprime [OK].

6. Escribe tu número de Seguro Social y código de identificación personal (no aparece en pantalla).

| 📮 uprhum.uprh.lan:22 - Tera Term VT                                                                                                    |  |  |  |
|----------------------------------------------------------------------------------------------------|--|--|--|
| File Edit Setup Control Window Help                                                                                                    |  |  |  |
| I-Z0167 - CHECKPOINTING VERSION W OF SYSTEM 001                                                                                                    |  |  |  |
| FIN ACCESO AL SISTEMA DE INFORMACION ESTUDIANTIL                                                                                                    |  |  |  |
| NUMERO SEGURO SOCIAL: CODIGO DE IDENTIFICACION PERSONAL:                                                                                                    |  |  |  |
| - Entre su Seguro Social; este no se vera en la pantalla<br>(no hay que oprimir <enter>)</enter>                                                                                                    |  |  |  |
| - Entre su Codigo de ID Personal; este no se vera en la pantalla<br>(no hay que oprimir <enter>)</enter>                                                                                                    |  |  |  |
| - Para salir del sistema, tiene que registar "SO" en el encasillado de<br>"SCREEN" en el menu de opciones o en el encasillado inferior.                                                                                                    |  |  |  |
| <so> para Salir del Sistema:</so>                                                                                                    |  |  |  |
| <ul> <li>&gt; Debera validar los datos entrados al sistema presionando la tecla <ente< li=""> <li>&gt; Presionando las teclas <ctrl> y <v> a la vez, recibira ayuda segun el o</v></ctrl></li> <li>&gt; Si esta en el campo de SCREEN, le ayudara en el uso de la pantalla.</li> <li>&gt; Si esta en cualquier otro campo, le dara ayuda especifica del campo</li> </ente<></li></ul> |  |  |  |
| [SRM] = MENU DE OPCIONES / ** NO ABANDONE SU TERMINAL SIN SALIR DEL SISTEM                                                                                                    |  |  |  |

7. Automáticamente se desplegarán las opciones del Sistema.

136.145.50.72:22 - Tera Term VT File Edit Setup Control Window KanjiCode Help

SRM OPCIONES PARA EL ESTUDIANTE PUEBLO, JUAN (NO incluya "\*" o "+" en SCREEN o TERM) INST: 60 SCREEN: TERM: C01 + - TERMS ACTIVOS B53 + B61 B62 B71 B72 B73 B81 B91 Ι B92 B93 C01\* Ν HOLDS FLAGS: NO F BALANCE CTA: \$ 2,456.00 0 +-Las pantallas marcadas con "+" requieren que entre cualquiera de los TERMS activos en el campo de TERM. Las marcadas con "\*" requiere un TERM activo marcado con "\*", ademas debe tener un turno asignado que le permita acceder las mismas. +----- PANTALLAS GENERALES-------+---- PANTALLAS MATRICULA --004 - "HOLD FLAGS" TURNO MATRICULA: 05/27/2020 01:00 +1CP - PROG.CLASES / +1GP - (GRAFICO) Y PARA PAGAR: CUALQUIER DIA Y HORA +118 - ESTADISTICAS ACADEMICAS **1VE - EXPEDIENTE ACADEMICO** +1CS - CUPOS DE SECCIONES +409 - BALANCE DE SU CUENTA \*1PL - REVISAR DATOS BASICOS \*1S4 - DAR ALTAS Y/O BAJAS DE CURSOS 683 - EVALUACION ACADEMICA [SRM] = MENU DE OPCIONES / \*\* NO ABANDONE SU TERMINAL SIN SALIR DEL SISTEMA \*\*

8. Para confirmar tu matrícula vas a colocar 1CM en el campo SCREEN: y CO1 en el campo TERM y oprimes Enter. Te aparecerá la siguienta pantalla.

- Si tu balance es cero, puedes colocar la Y en el campo de confirmación de matrícula y la PM en Confirmación final

-Si tu balance no es cero, puedes colocar la Y en el campo de confirmación de matrícula e ir a la página de pago en el siguiente enlace y emitir el pago: https://www.upr.edu/humacao/pago-de-matricula/

| 1CM VERIFICAR CONFIRMACION D<br>INST: 60<br>SCREEN:                                                                                                    | E MATRICULA                              | PUEBLO, JUAN<br>TERM: CØ1                                           |  |  |
|----------------------------------------------------------------------------------------------------|------------------------------------------|---------------------------------------------------------------------|--|--|
| CONFIRMACION MATRICULA: <u>Y</u><br>CONFIRMACION TELECUH:                                                                                                    | (Y=CONFIRMADA, N=N<br>(Y=FINAL, C=CAMBIO | NO CONFIRMADA, D=CANCELAR CONF)<br>DS, D=CANCELAR, N=NO CONFIRMADA) |  |  |
| CONFIRMACION FINAL:                                                                                                    | (PM=FINAL, ESPACIO                       | S=NO FINAL) (PROCESO DE PAGO<br>SOLAMENTE)                          |  |  |
| Nota: Todo estudiante que no tenga "PM" en su confirmacion final se le<br>cancelaran los cursos despues del ultimo dia de pago con recargos.<br>La confirmacion final con "PM" es necesaria para el pago de libros.<br>Luego de indicar "PM" no podra realizar mas cambios de matricula ni<br>tendra acceso a esta pantalla. |                                          |                                                                     |  |  |

[SRM] MENU [683] EVALUACION [1CP] PROGRAMASALIR DEL SISTEMA \*[FIN] TERMINAR